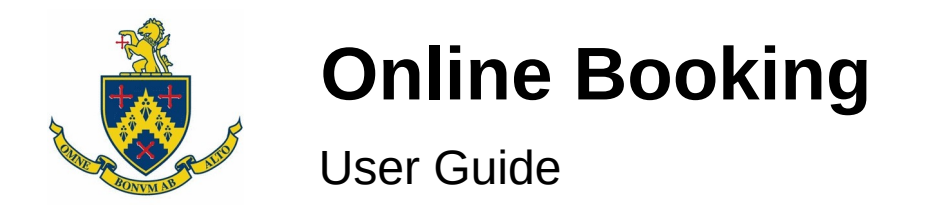

### Set Your Password

If you received a welcome email then

- 1. Visit ebookingonline.net/box/484
- 2. On a mobile device you may need to click on the "Full Booking System" link (no need if you can already see the image below). If you're on a PC then skip this step.
- 3. Click on the "Sign In" button.

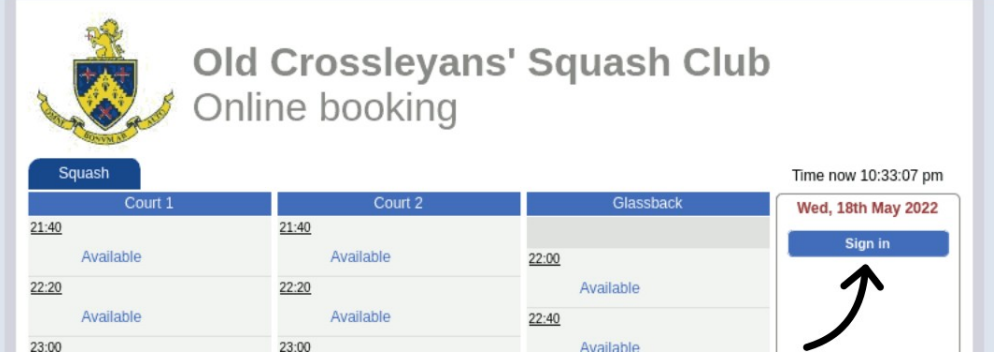

4. Click on the "Forgot User ID or Password" link.

If you didn't receive a welcome email contact a member of the committee and ask to have a password set for you. You can then change this password after you first log in.

### Login

- 1. Visit <u>ebookingonline.net/box/484</u> or <u>ebookingonline.net/mobile/484</u> for the phone-friendly page.
- 2. If you're on a PC then click on the "Sign In" button (see the image above).
- 3. Input your user ID and password. If you're on your own device you may want to check the "Remember Me" box.

### **Mobile Shortcut**

It's possible to save a shortcut to the online booking page to your mobile phone's home screen.

- 1. Go, but **do not log in,** to the phone-friendly booking page (<u>ebookingonline.net/mobile/484</u>). If you are already logged in then log out. (note: on Apple devices you must use Safari as your browser rather than Chrome, for example. If the login page has opened in a different browser, copy the URL from the address bar and paste it into Safari)
- 2. **On Android**: press the settings icon (three vertical dots) in the top right and select "Add to Home Screen".

**On Apple devices**: tap the bookmark icon (a box with an upwards-pointing arrow - - at the middle of the bottom of the screen), then select "Add to Home Screen".

## **Book a Court**

You must be logged in to book a court.

- 1. Click on an available slot.
- 2. Enter the other player(s), if known. They can be added now or later, or left blank (for single play). If you're playing a guest then, on the full site, click on the head next to the "Player 2" box. On the mobile site click "Add Player", and then "Add Guest". This then allows you to enter your guest's name.

| Old Crossleyan:                                                | Image: Contract of the second system       Image: Contract of the second system       Image: Contract of the second system |
|----------------------------------------------------------------|----------------------------------------------------------------------------------------------------|
|                                                                | Court 1, 01:40 7th July 2022                                                                                                    |
| Make a Booking                                                 |                                                                                                    |
| Court Ref: Court 2 Squash<br>Time & Date: 23:00, 18th May 2022 | Players                                                                                                    |
| - Player information                                           | Freddie Exall                                                                                                    |
|                                                                | Add Player                                                                                                    |
| Guest Name Adam Guest                                          | Book now Cancel                                                                                                    |

3. Click the green "Confirm Booking" button.

### **Cancel a Booking**

You must be logged in to cancel a court booking.

1. Click on the booking you wish to cancel (you must have made this booking)

| Old Crossleyans' Squasl                                                              | Image: Court 2, 19:40 6th July 2022 |
|--------------------------------------------------------------------------------------|-------------------------------------|
| Change Booking                                                                       | Players                             |
| Court Ref: Court 2<br>Time & Date: 23:00, 18th May 2022                              | Freddie Exall                       |
| Player information                                                                   | Add Player                          |
| Player 1     Freddie Exall     Player 3       Guest Name     Adam Guest     Player 4 | Book now Cancel Delete              |
| Confirm Changes Cancel Changes                                                       |                                     |

2. On the full site (left) click the blue "Delete Booking" button. On the mobile site (right) tap "Delete".

Bookings can also be cancelled from the "Manage Bookings" button.

# **Update Password or Email address**

It is possible to change your password or email address online.

- Login to the "Full Booking System": follow steps 1-3 of the "Set Your Password" section, above. If you're already logged into the mobile site, you can press the menu button in the top left 
   and then select "Main Site".
- 2. Click on the "Manage Account" button on the right.

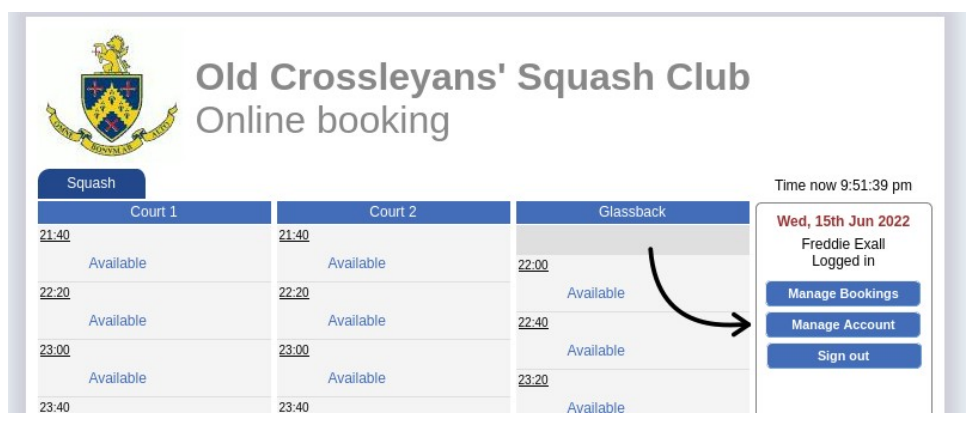

On the following screen you can

- Change your password
- Change your PIN (but we don't use this, so there's currently not much point!)
- Change your email address
- Change email preferences